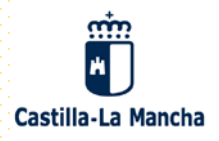

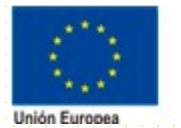

ENCUESTA PÚBLICA SOBRE LA NUEVA PROGRAMACIÓN DEL FONDO SOCIAL EUROPEO PLUS (FSE+) 2021-2027 EN CASTILLA-LA MANCHA

INSTRUCCIONES PARA CUMPLIMENTAR EL FORMULARIO DE ENCUESTA

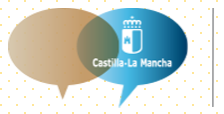

Portal de Participación de Castilla-La Mancha

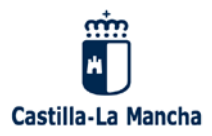

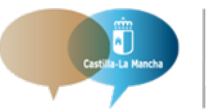

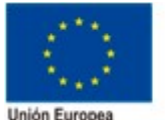

El FSE invierte en tu futuro Fondo Social Europeo

#### ¿Dónde encontrar el formulario de encuesta? 1.

La información se cumplimentará en el formulario de encuesta diseñado a tal efecto alojado en el Portal de Participación de Castilla-La Mancha en el siguiente enlace:

https://participacion.castillalamancha.es/participacion/proceso-participativo-sobre-la-nueva-programaciondel-fondo-social-europeo-plus-fse

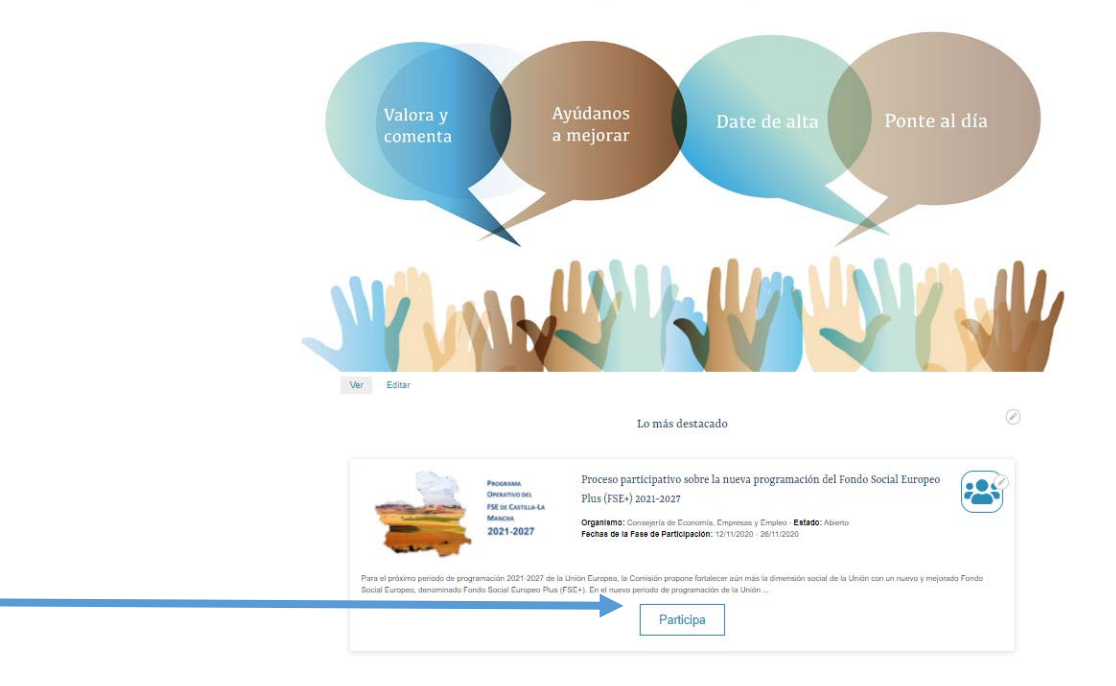

Tu opinión importa

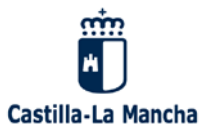

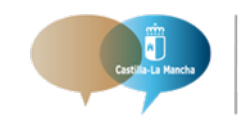

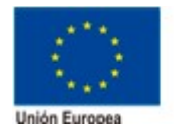

# 2.Cumplimentar el formulario.

Una vez dentro del formulario de encuesta, nos encontraremos con la primera pregunta que podrá responder el ciudadano/a. Las preguntas no son obligatorias. Para pasar de una pregunta a otra hay que pulsar siguiente. El límite máximo de caracteres en las preguntas de texto es de 5000.

| Castilla-La Mancha                                                                          |                            |
|---------------------------------------------------------------------------------------------|----------------------------|
| ENCUESTA PÚBLICA SOBRE LA NUEVA PROGRAMACIÓN DEL FONDO SOCIAL EUROPEO PLUS (FSE+) 2021-2027 |                            |
| 0% 100%                                                                                     |                            |
| 1. En su opinión, ¿qué retos y necesidades se precisan abordar en Castilla-La Mancha?       |                            |
|                                                                                             |                            |
| El número máximo de caracteres permitido es de 5000.                                        |                            |
| Cargar encuesta sin terminar Continuar después Siguiente                                    | Salir y borrar la encuesta |
|                                                                                             |                            |

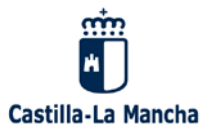

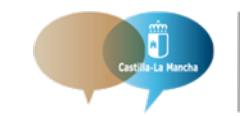

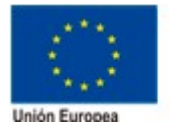

El FSE invierte en tu futuro Fondo Social Europeo

#### 3. Adjuntar documentos.

En el último punto del formulario, en la zona inferior de la página, existe la opción de adjuntar un archivo en pdf si se considera necesario complementar la información del formulario. El tamaño máximo de los ficheros es de 10240 KB.

| i Tiene alg                                                                                                    | una sugerencia sobre acciones a las que debería dars                                                                                                    | a prioridad a través de la program                                                                             |
|----------------------------------------------------------------------------------------------------|----------------------------------------------------------------------------------------------------|----------------------------------------------------------------------------------------------------|
| 2021-2027 de                                                                                                    | l FSE+ en Castilla-La Mancha?                                                                                                    |                                                                                                    |
|                                                                                                    |                                                                                                    |                                                                                                    |
|                                                                                                    |                                                                                                    |                                                                                                    |
|                                                                                                    |                                                                                                    |                                                                                                    |
|                                                                                                    |                                                                                                    |                                                                                                    |
| L                                                                                                    |                                                                                                    |                                                                                                    |
| El número máxin                                                                                                    | o de caracteres permitido es de 5000.                                                                                                    |                                                                                                    |
| -                                                                                                    |                                                                                                    |                                                                                                    |
| . ¿Conoce a<br>omento de la                                                                                             | guna práctica innovadora en materia de empleo, pror<br>inclusión social, educación o formación que podría pro                                                                                                    | noción de la igualdad de oportunid<br>gramarse en el ámbito del nuevo FS                                       |
| . ¿Conoce a<br>omento de la                                                                                             | guna práctica innovadora en materia de empleo, pror<br>inclusión social, educación o formación que podría pro                                                                                                    | noción de la igualdad de oportunid<br>gramarse en el ámbito del nuevo FS                                       |
| . ¿Conoce a<br>omento de la                                                                                             | guna práctica innovadora en materia de empleo, prom<br>inclusión social, educación o formación que podría pro                                                                                                    | noción de la igualdad de oportunid<br>gramarse en el ámbito del nuevo FS                                       |
| . ¿Conoce a<br>omento de la                                                                                             | guna práctica innovadora en materia de empleo, pror<br>inclusión social, educación o formación que podría pro                                                                                                    | noción de la igualdad de oportunid<br>gramarse en el ámbito del nuevo FS                                       |
| l. ¿Conoce a<br>omento de la                                                                                            | guna práctica innovadora en materia de empleo, prom<br>inclusión social, educación o formación que podría pro                                                                                                    | noción de la igualdad de oportunid<br>gramarse en el ámbito del nuevo FS                                       |
| . ¿Conoce a<br>omento de la                                                                                             | guna práctica innovadora en materia de empleo, prom<br>inclusión social, educación o formación que podría pro                                                                                                    | noción de la igualdad de oportunid<br>gramarse en el ámbito del nuevo FS                                       |
| . ¿Conoce a omento de la                                                                                                | guna práctica innovadora en materia de empleo, prom<br>inclusión social, educación o formación que podría pro                                                                                                    | noción de la igualdad de oportunid<br>gramarse en el ámbito del nuevo FS                                       |
| El número máxin                                                                                                    | guna práctica innovadora en materia de empleo, prom<br>inclusión social, educación o formación que podría pro                                                                                                    | noción de la igualdad de oportunid<br>gramarse en el ámbito del nuevo FS                                       |
| El número máxin                                                                                                    | guna práctica innovadora en materia de empleo, prom<br>inclusión social, educación o formación que podría pro                                                                                                    | noción de la igualdad de oportunid<br>gramarse en el ámbito del nuevo FS                                       |
| El número máxin                                                                                                    | guna práctica innovadora en materia de empleo, prom<br>inclusión social, educación o formación que podría pro<br>o de caracteres permitido es de 5000.<br>esentar una contribución más detallada, aquí puede ca                      | noción de la igualdad de oportunid<br>gramarse en el ámbito del nuevo FS<br>gramarse en el ámbito del nuevo FS |
| <ul> <li>¿Conoce a<br/>omento de la</li> <li>El número máxin</li> <li>Si desea propriator presentador e como</li> </ul> | guna práctica innovadora en materia de empleo, prom<br>inclusión social, educación o formación que podría pro<br>o de caracteres permitido es de 5000.<br>esentar una contribución más detallada, aquí puede ca<br>máximo un archivo | noción de la igualdad de oportunid<br>gramarse en el ámbito del nuevo FS<br>                                   |

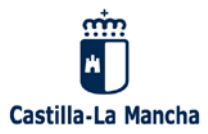

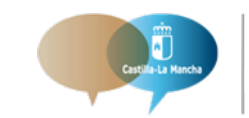

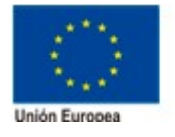

El FSE invierte en tu futuro Fondo Social Europeo

#### 3. Adjuntar documentos.

Una vez subido el archivo, aparecerá una pantalla similar a la siguiente, en la cual podrá darle título al archivo, y añadir comentarios.

También puede eliminarse el archivo subido previamente.

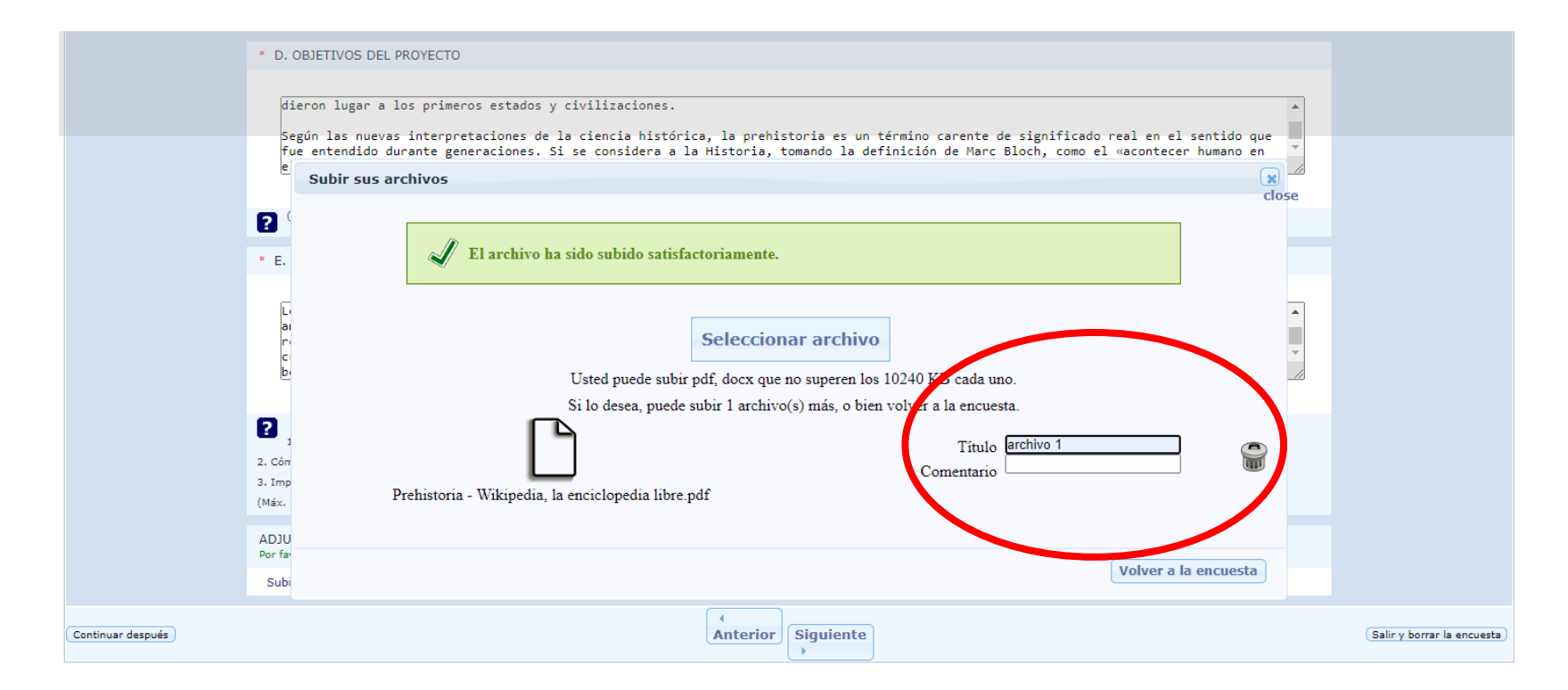

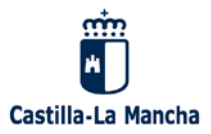

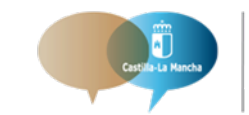

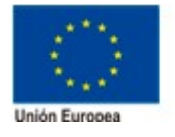

El FSE invierte en tu futuro Fondo Social Europeo

# 4. Finalizar y enviar.

**4.1.** Una vez cumplimentado la totalidad del formulario, finalizamos el proceso, clicando en

"Enviar".

| 3. ¿Tiene alguna sugerencia sobre acciones a las que debería darse prioridad a través de la programación<br>2021-2027 del FSE+ en Castilla-La Mancha?                                                               |                            |
|----------------------------------------------------------------------------------------------------|----------------------------|
|                                                                                                    |                            |
| 2 El número máximo de caracteres permitido es de 5000.                                                                                                    |                            |
| 4. ¿Conoce alguna práctica innovadora en materia de empleo, promoción de la igualdad de oportunidades,<br>fomento de la inclusión social, educación o formación que podría programarse en el ámbito del nuevo FSE+? |                            |
|                                                                                                    |                            |
| ? El número máximo de caracteres permitido es de 5000.                                                                                                    |                            |
| 5. Si desea presentar una contribución más detallada, aquí puede cargar un documento.                                                                                                    |                            |
| Por favor cargue como máximo un archivo                                                                                                    |                            |
| Subir archivos                                                                                                    |                            |
| Anterior Enviar                                                                                                    | Salir y borrar la encuesti |
|                                                                                                    |                            |

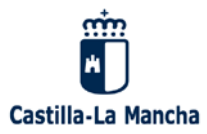

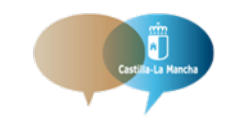

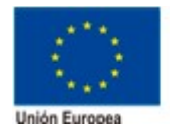

El FSE invierte en tu futuro Fondo Social Europeo

# 4. Finalizar y enviar.

**4.2.** Aparece una pantalla en que se confirmará el envío del formulario y en la que podremos imprimir nuestro formulario o guardarlo en formato PDF en "Imprimir sus respuestas".

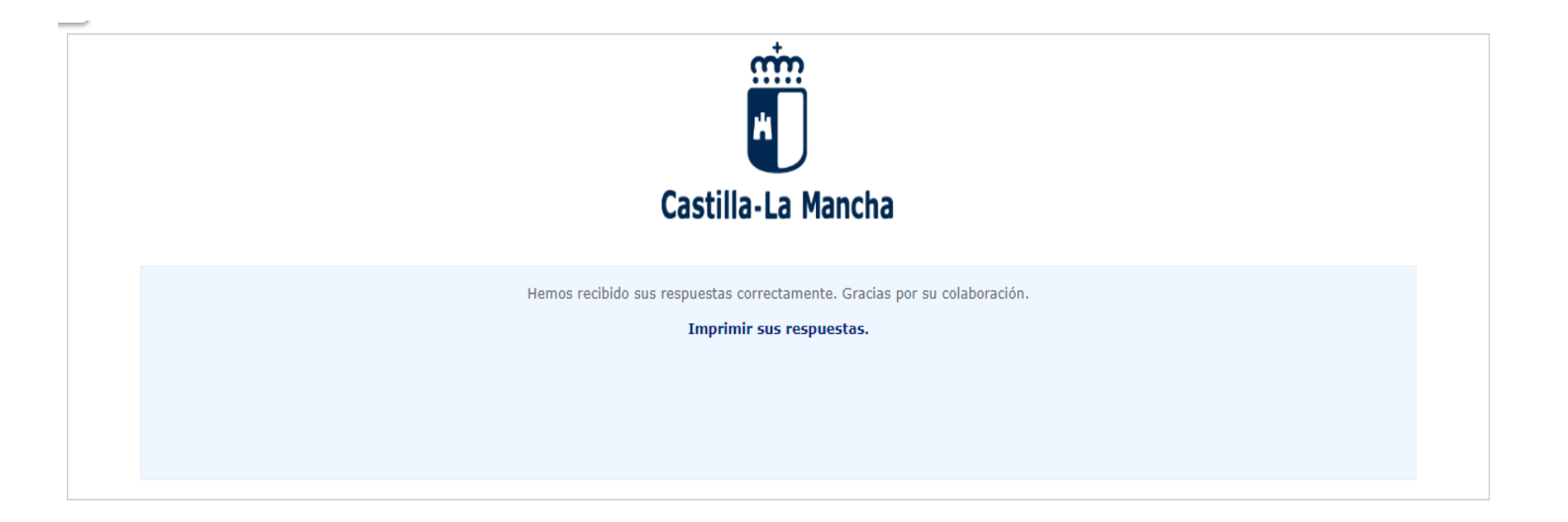

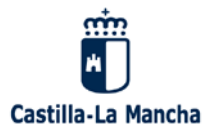

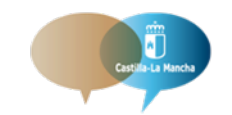

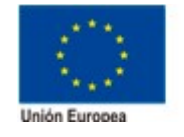

El FSE invierte en tu futuro Fondo Social Europeo

4. Finalizar y enviar.

**4.3.** Para exportar a PDF clicamos en el botón correspondiente "Exportar a PDF".

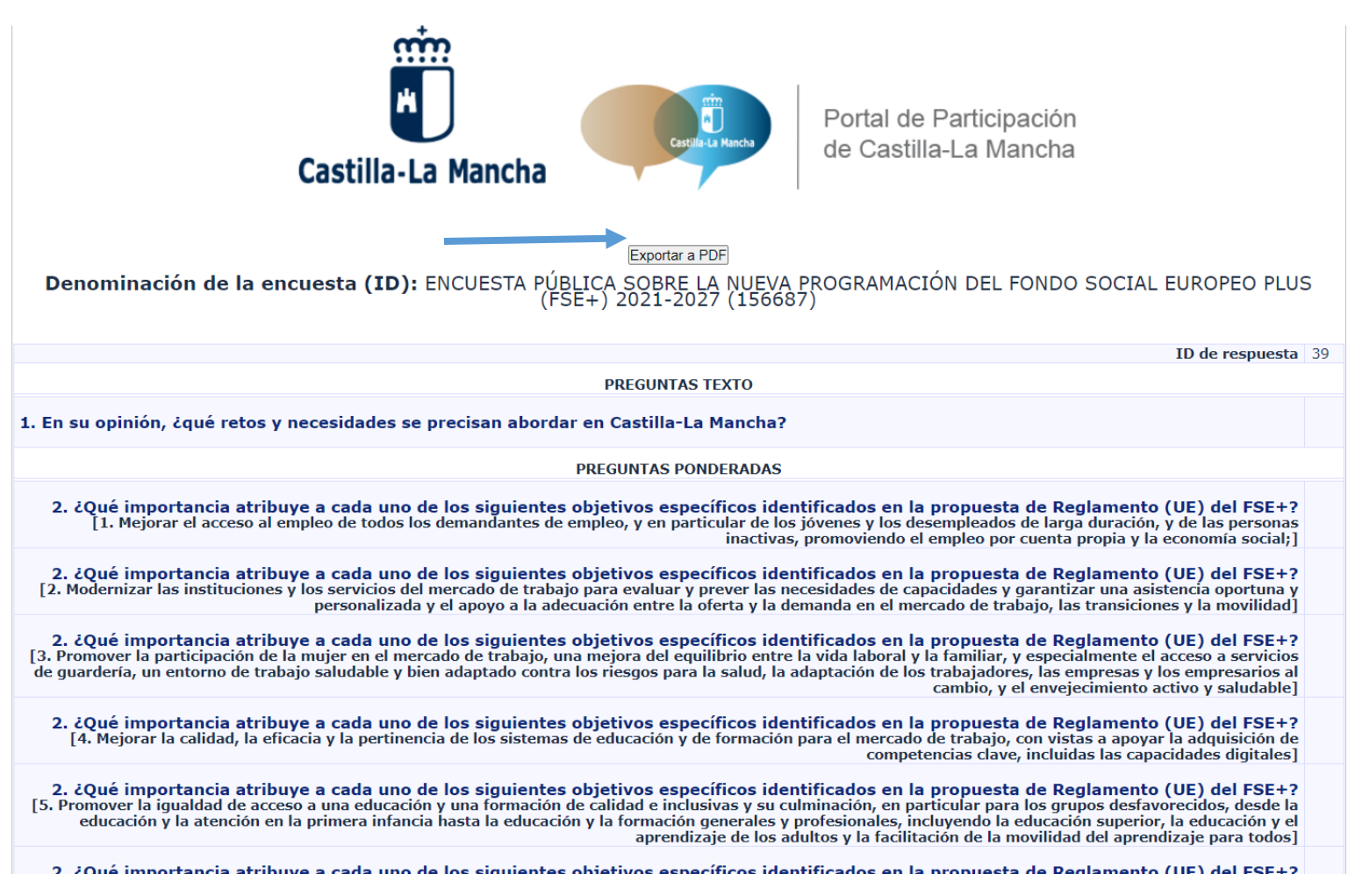

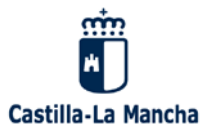

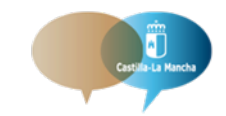

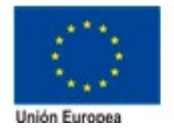

El FSE invierte en tu futuro Fondo Social Europeo

# 5. Guardar formulario y continuar después.

5.1. La aplicación ofrece la posibilidad de guardar el formulario y continuar más adelante.

Para ello, hay que clicar en la parte inferior izquierda en "Continuar después" y seguir las instrucciones.

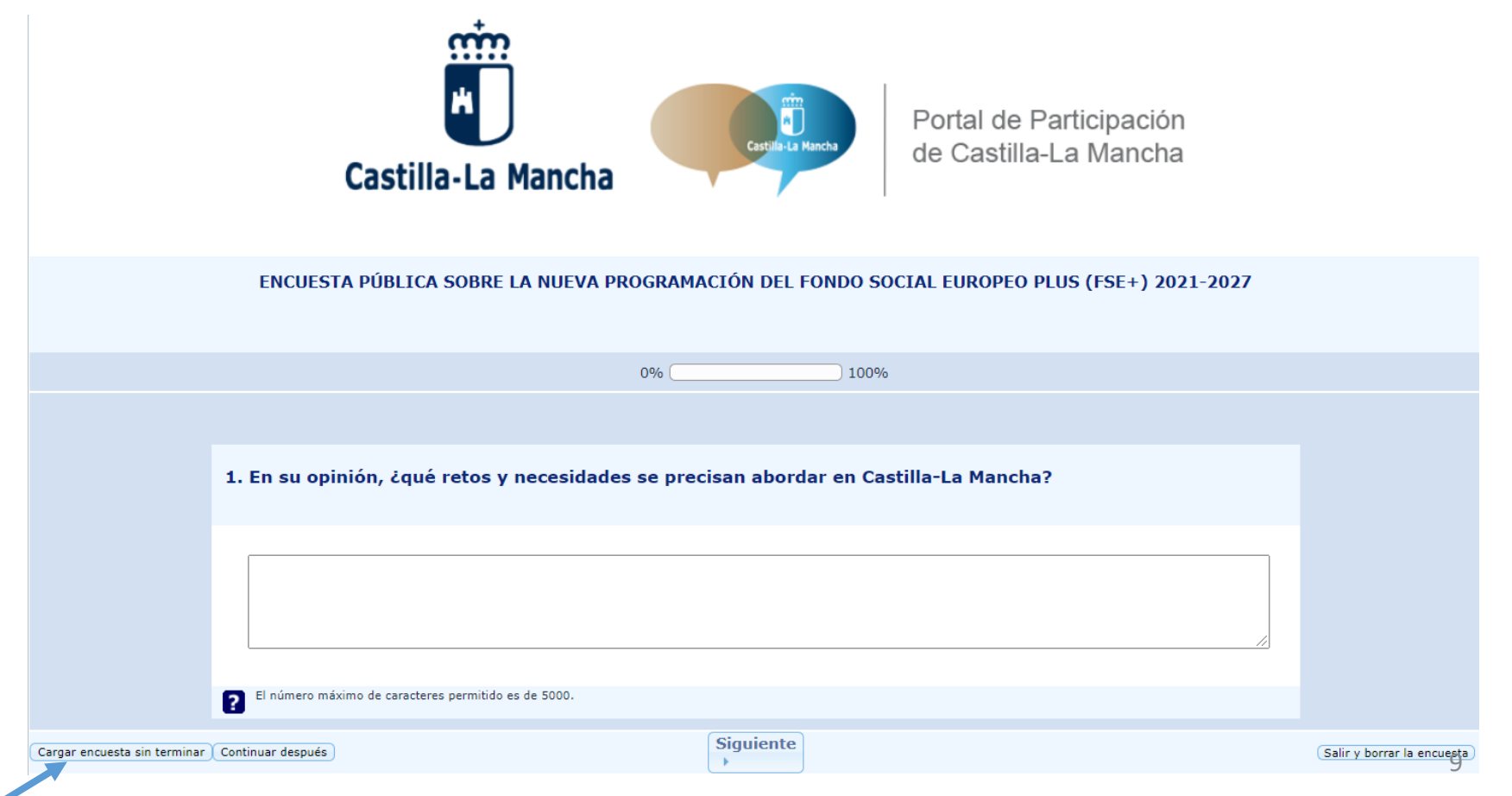

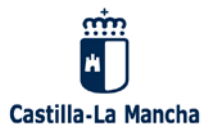

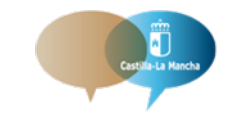

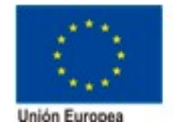

El FSE invierte en tu futuro Fondo Social Europeo

# 5. Guardar formulario y continuar después.

**5.2.** En esta pantalla, hay que incluir datos de Nombre, Contraseña, Repetir Contraseña y dirección de correo electrónico. PARA ACCEDER DE NUEVO AL FORMULARIO HAY QUE GUARDAR EL **NOMBRE Y LA CONTRASEÑA**.

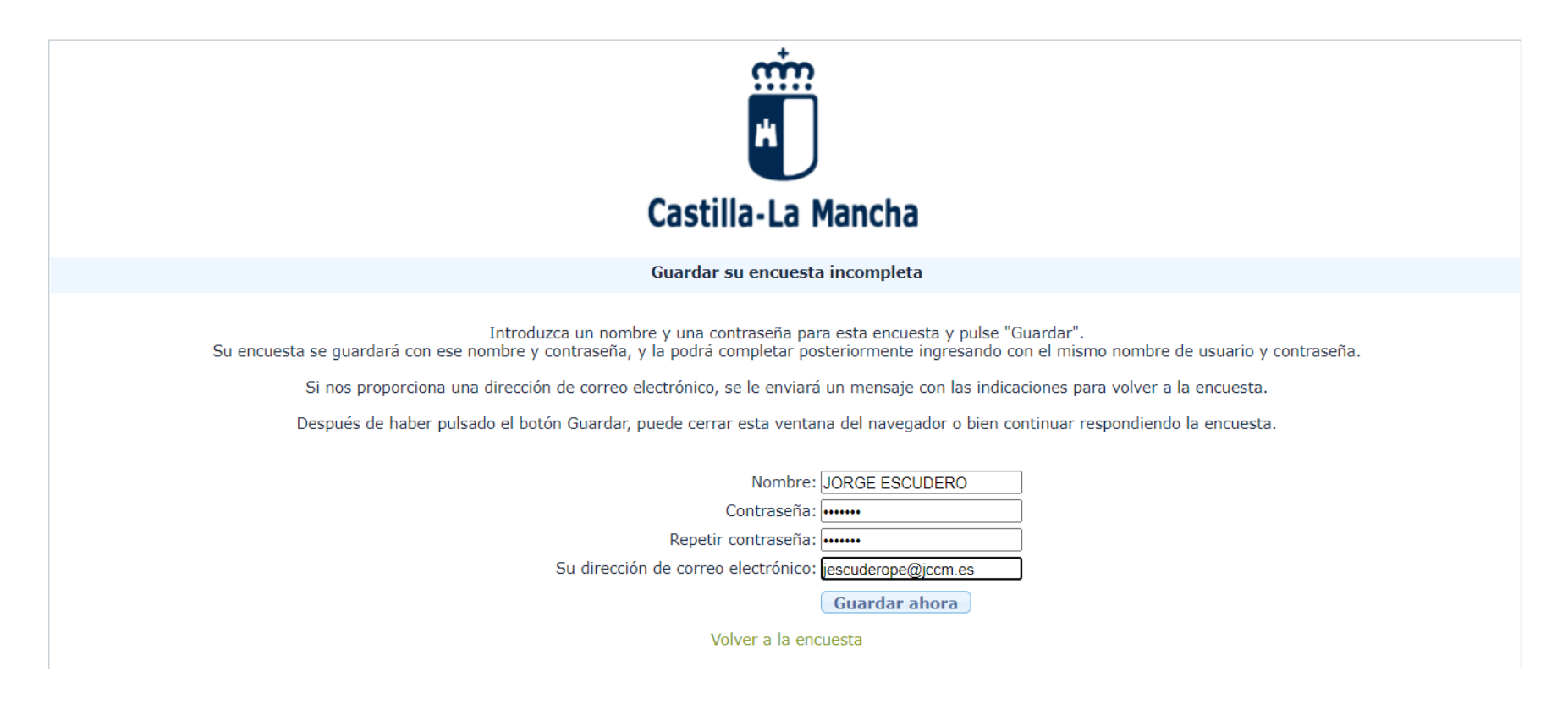

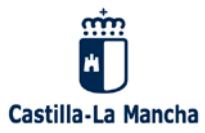

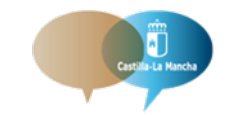

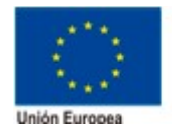

# 6. Recuperar formulario y enviar.

Los formularios pueden recuperarse de dos formas:

6.1. Recibirá un correo electrónico, con un enlace donde podrá rescatar el formulario en

el punto de cumplimentación en que salió del mismo, sin necesidad de introducir el nombre y la contraseña del formulario guardado.

ju. 29/10/2020 13:54

Pacto Reactivación Económica y el Empleo CLM <pactorecuperacioneconomicaclm@jccm.es>

Detalles de la encuesta guardada - Formulario para Proyectos susceptibles de financiación con Fondos de Recuperación, Fondos Estructurales y de Inversión e Instrumentos Financieros Europeos

Gracias por guardar las respuestas hasta el momento. Los siguientes detalles pueden ser usados para volver a esta encuesta y continuar donde usted lo dejó. Por favor, guarde este correo electrónico porque no podremos recuperar la contraseña por usted.

Formulario para Proyectos susceptibles de financiación con Fondos de Recuperación, Fondos Estructurales y de Inversión e Instrumentos Financieros Europeos

Nombre: JORGE ESCUDERO Contraseña: jorge

Vuelva a la encuesta donde usted la dejó pulsando en la siguiente dirección (o cópiela y péguela en su navegador): http://encuestas.jccm.es/router.php?r=survey/index/sid/693477/loadall/reload&scid=4010&lang=es&loadname=JORGE+ESCUDERO&loadpass=jorge&token=jescudero%40jccm.es

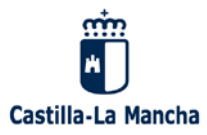

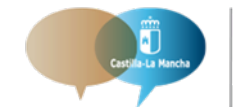

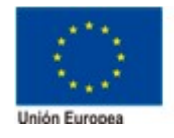

# 6. Recuperar formulario y enviar.

6.2. Al acceder de nuevo al formulario, (después de haber salido de la sesión del navegador e identificándose de nuevo con su contraseña de usuario) aparece la opción de <u>"Cargar encuesta y terminar"</u>; clicando en este botón podremos continuar con el formulario guardado.

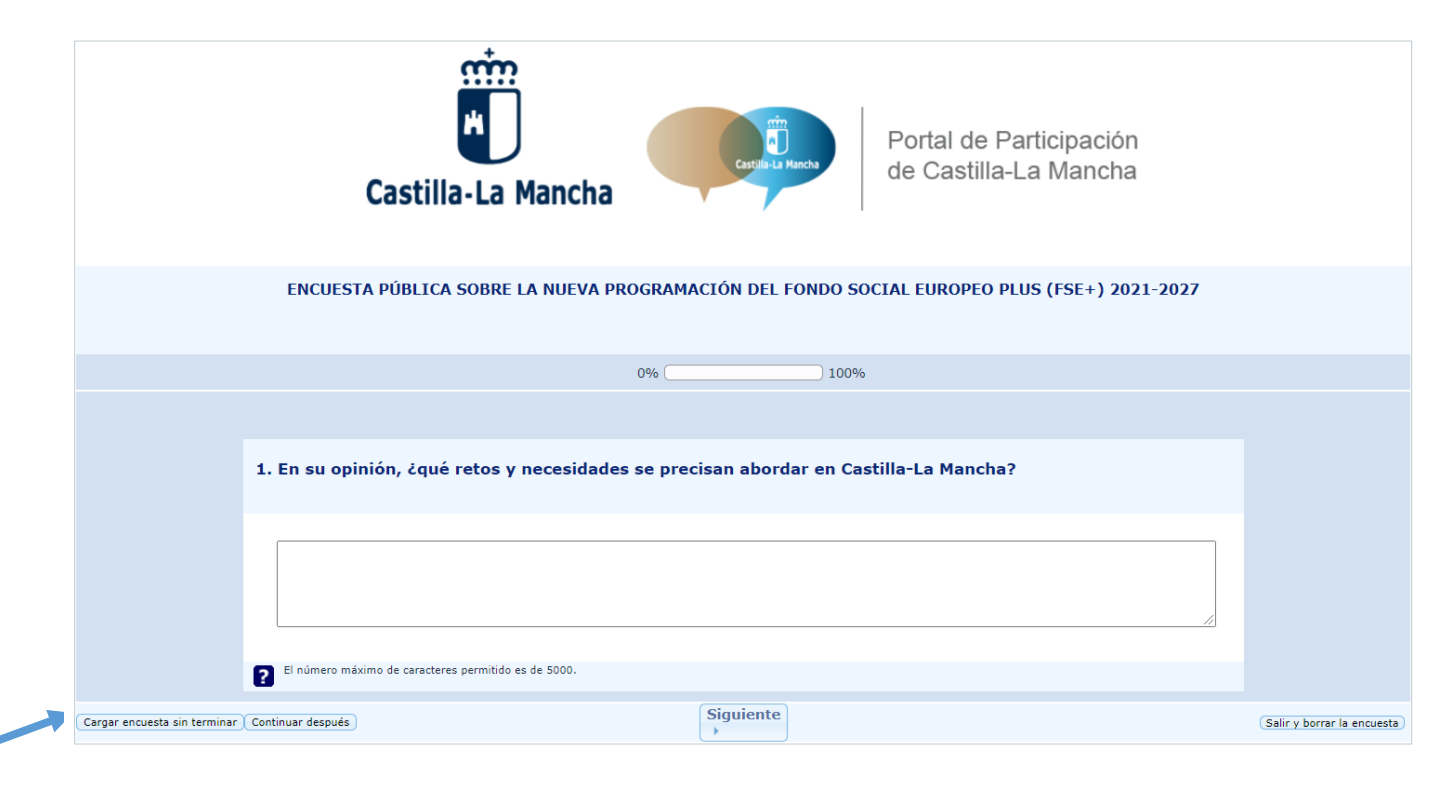

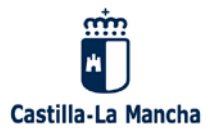

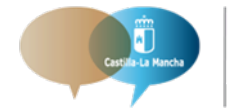

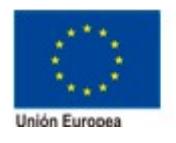

# 6. Recuperar formulario y enviar.

**6.2.** Puedes recuperar un formulario guardado previamente desde esta pantalla, hay que escribir el **nombre** que usamos para guardar el formulario y la **contraseña**, y clicar en "Cargar encuesta".

| Castilla-La Mancha                                                                                                    |
|----------------------------------------------------------------------------------------------------|
| Cargar una encuesta previamente almacenada                                                                                                    |
| Puede recuperar una encuesta guardada previamente desde esta pantalla.<br>Escriba el nombre que usó para guardar la encuesta y la contraseña. |
| Nombre guardado: UORGE ESCUDERO                                                                                                    |
| Contraseña:                                                                                                    |
| Volver a la encuesta                                                                                                    |
|                                                                                                    |

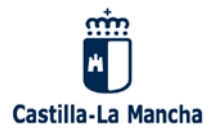

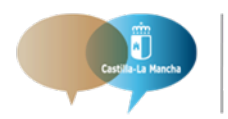

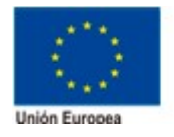

El FSE invierte en tu futuro Fondo Social Europeo

14

# 7. Cualquier otra cuestión que quiera plantearse:

Vía email al <u>clmfse2021-2027@jccm.es</u>